| How to generate a report in SFC2014 | 1 |
|-------------------------------------|---|
| Reports                             | 1 |
| Create the Report                   | 2 |
| How to download the report          | 5 |

### How to generate a report in SFC2014

### PURPOSE OF THIS FUNCTIONALITY

This document describes how to access and generate a report in SFC2014.

#### **CONCERNED FUNDS**

The procedure is the same for all Reports from the different **DGs** (HOME, AGRI, MARE & REGIO) and for the **Portal** & **USM** tool using SFC2014 as the default interface.

#### USER ROLES AND PERMISSIONS NEEDED

You are an identified EC Operational/Audit user of SFC2014 with Update access to the concerning fund.

Only the Reports to which you have the role & fund access will be automatically displayed. Thus, each report has an associated set of roles, only when you have one of those roles you can request such report.

### Reports

Report types for EC users.

The Report list shows all reports available against the 'Reports' section:

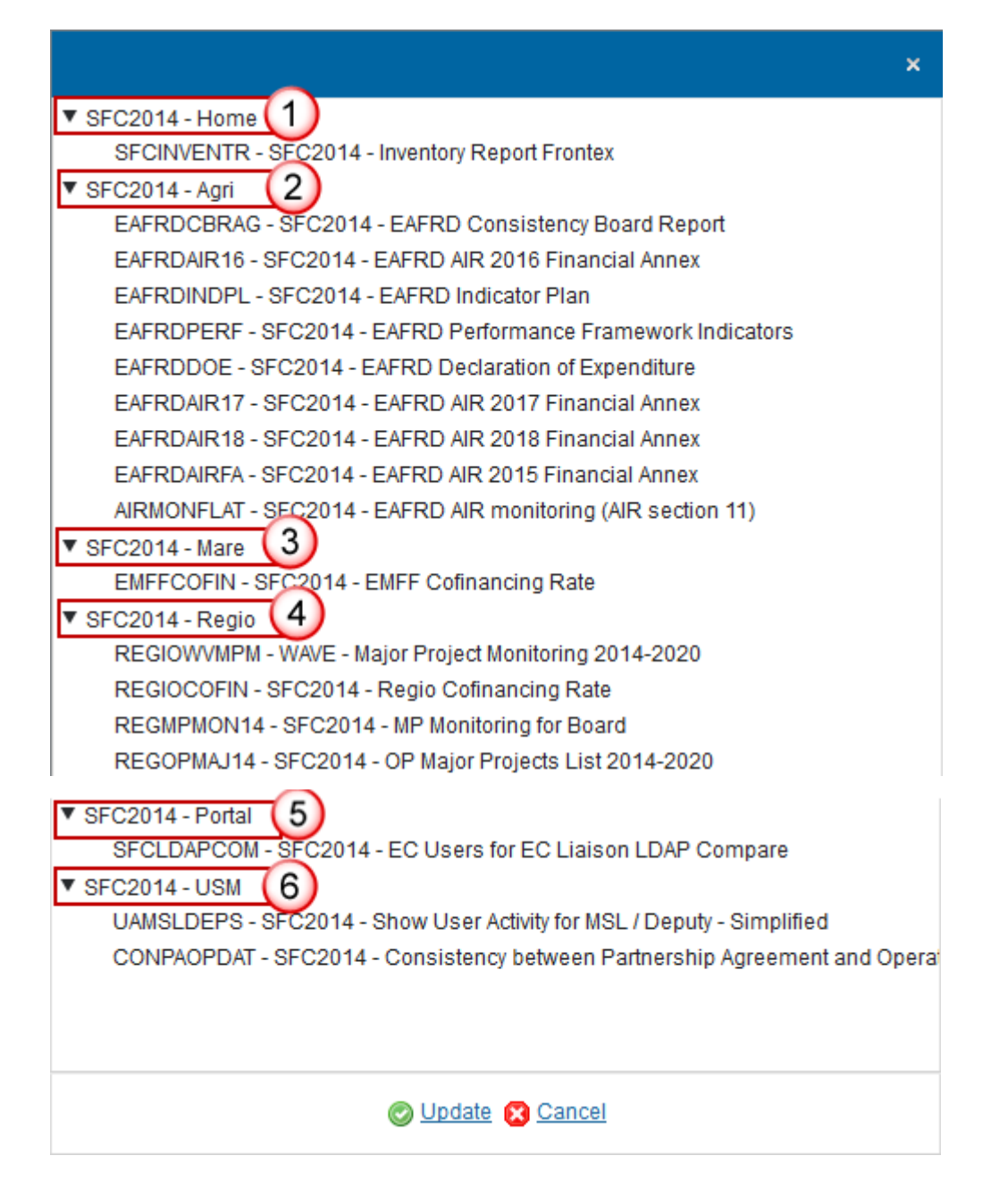

## **Create the Report**

When you want to create a new report in SFC2014.

1. Login to <a href="https://webgate.ec.europa.eu/sfc2014/frontoffice/ui">https://webgate.ec.europa.eu/sfc2014/frontoffice/ui</a>

|        | Only the Reports to which you have the role & fund update access will be automatically       |
|--------|----------------------------------------------------------------------------------------------|
| REMARK | displayed. Thus, each report has an associated set of roles, only when you have one of those |
|        | roles you can request such report.                                                           |

2. To access the Reports section first click on the **UTILITIES** menu (1) and then on the **Reports** menu (2) item:

| Audit | Employment status (EGF) | Evaluation | Closure | Anti-fraud | Utilities 🚺      |
|-------|-------------------------|------------|---------|------------|------------------|
|       |                         |            |         |            | CCI Requests     |
|       |                         |            |         |            | Access requests  |
|       |                         |            |         |            | User accounts    |
|       |                         |            |         |            | User preferences |
|       |                         |            |         |            | Event (2)ation   |
|       |                         |            |         |            | Reports          |
|       |                         |            |         |            | Letters          |
|       |                         |            |         |            | Search documents |
|       |                         |            |         |            |                  |

3. Click on the <u>Select Report</u> button to select the Report you want:

| Select Report:        |  |
|-----------------------|--|
| Select output format  |  |
| PDF KLS               |  |
| Select Execution mode |  |
| Background Scheduled  |  |

You are redirected to the Reports selection screen:

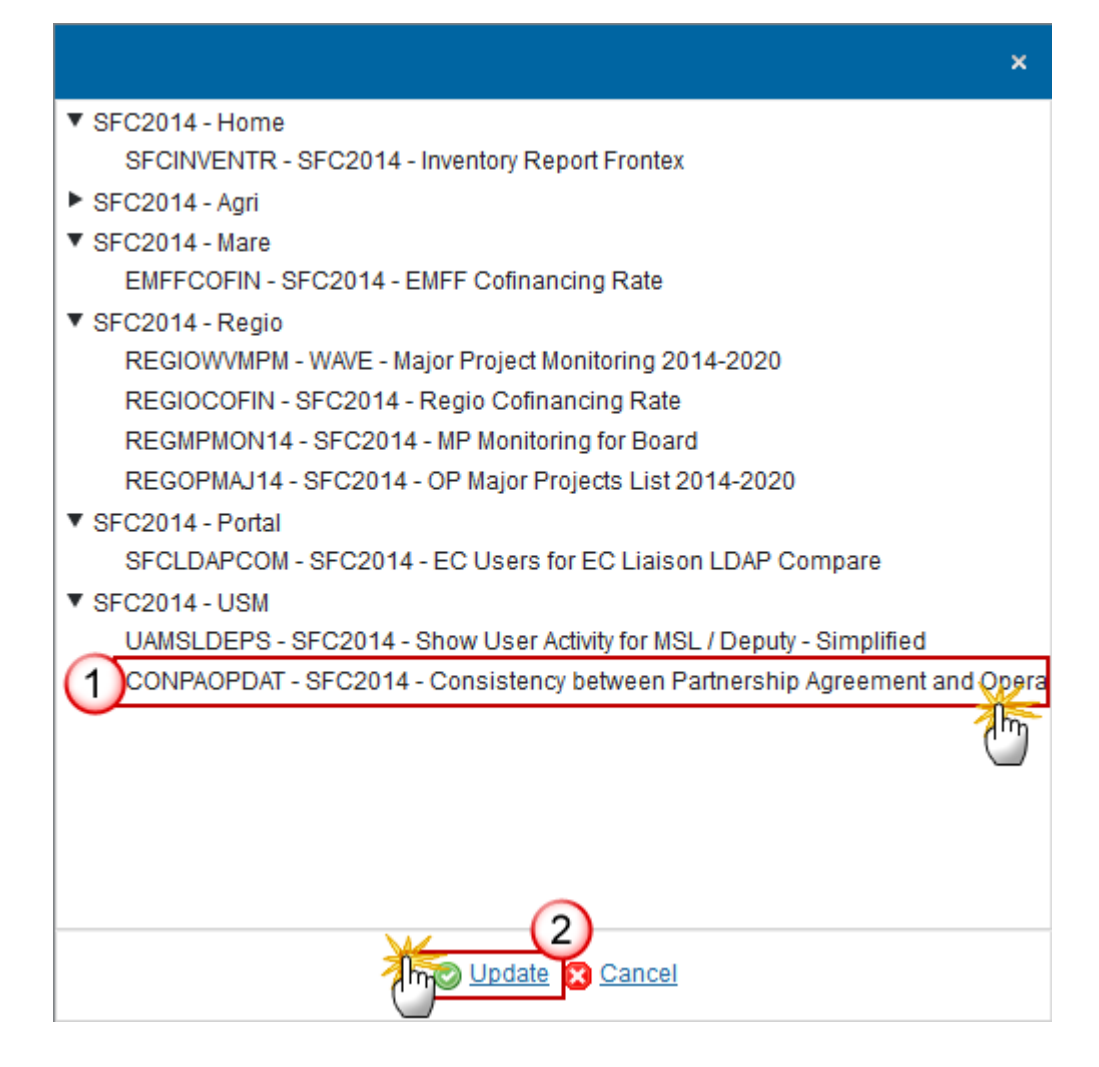

- 4. Enter or select the following information:
- (1) Select the Report you want.
- (2) Click on the <u>Update</u> link to save and confirm all the information.
- **5.** Select the country:

| Select Report: | SFC2014 - Consistency between Partnership Agreement and |  |
|----------------|---------------------------------------------------------|--|
| Country * ES   |                                                         |  |

4

|        | Depending of the Report you have chosen this field will vary.                                                                                                    |
|--------|----------------------------------------------------------------------------------------------------|
| Remark | Can be CCI, Version, Ecas-Uid, Liaison/Deputy Ecas-Uid, Select accounts version?, Accounts full version, Select MP Member State(s)?, DG Name(s) & Country code(s), etc. |

6. Select the output format (1) and the Execution mode (2) then, you can click on the 'Run report' button (3) to generate the report:

| Select output format                                                     |
|--------------------------------------------------------------------------|
|                                                                          |
| Select Execution mode                                                    |
| Background     Scheduled                                                 |
| Day of the month: 6 T Day of the week: Wednesday Month: 6 At hours: 17 T |
| Run report                                                               |

| Всьари | The 'Background' option in the Execution mode means that the report execution starts and runs in background. You don't have to wait for it and return to the report page later, you will find the report in the table once executed.                                   |
|--------|----------------------------------------------------------------------------------------------------|
| REMARK | The 'Scheduled' option means that you can schedule the execution of a report when for example you want to receive the report every Monday morning. If you select the option 'Scheduled' in the Execution mode, the day, week, month and hours fields will be editable. |

# How to download the report

After clicking on the 'Run report' button, the file will show in PDF format for consultation under the 'File' tab. You have to click on it to be able to open it.

STATUS

! To shorten the waiting time put your curser on '**STATUS**' 10-20 seconds later (any portion of the blue new line is fine as described below):

| Select Report                                                                                                    |                                                                                                    |                 |                                                                                                    |                                                                                                    |                   | A COMPANY OF A COMPANY OF |                      |             |
|----------------------------------------------------------------------------------------------------|----------------------------------------------------------------------------------------------------|-----------------|----------------------------------------------------------------------------------------------------|----------------------------------------------------------------------------------------------------|-------------------|----------------------------------------------------------------------------------------------------|----------------------|-------------|
| Salect Report                                                                                                    |                                                                                                    |                 |                                                                                                    |                                                                                                    |                   |                                                                                                    |                      |             |
| Select output format                                                                                                    |                                                                                                    |                 |                                                                                                    |                                                                                                    |                   |                                                                                                    |                      |             |
|                                                                                                    |                                                                                                    |                 |                                                                                                    |                                                                                                    |                   |                                                                                                    |                      |             |
| * 12 POF                                                                                                    |                                                                                                    |                 |                                                                                                    |                                                                                                    |                   |                                                                                                    |                      |             |
| Select Execution mode                                                                                                    |                                                                                                    |                 |                                                                                                    |                                                                                                    |                   |                                                                                                    |                      |             |
| # Background<br>O Schedulard                                                                                                    |                                                                                                    |                 |                                                                                                    |                                                                                                    |                   |                                                                                                    |                      |             |
|                                                                                                    |                                                                                                    |                 |                                                                                                    |                                                                                                    |                   |                                                                                                    |                      |             |
| Day of the Hunth                                                                                                    | Day of the estate                                                                                                    | Athus USER nee  | rds to click anywhe                                                                                                    | here in this area a                                                                                       | ifter 10-20 secon | ds till the file gets uploa                                                                                                    | ided, usually its in | nstant uplo |
| Cay of the Insuit                                                                                                    | Day of the estate, "Munity, "                                                                                                    | Athure USER net | eds to click anywh                                                                                                    | tere in this area a                                                                                       | ifter 10-20 secon | ds till the file gets uploa                                                                                                    | ided, usually its in | nstant uple |
| Day of the Insurf.                                                                                                    | Day of the enact, Munit, "                                                                                                    | Annua USER ner  | eds to click anywh                                                                                                    | tere in this area a                                                                                       | nter 10-20 secon  | ds till the file gets uploa                                                                                                    | ided, usually its in | nstant uple |
| Cay of the Insult<br>(1), then report<br>(1) (1) (2) (2)<br>(2) (2) (2) (2)<br>(2) (2) (2) (2) (2)<br>(2) (2) (2) (2) (2) (2) (2) (2) (2) (2)                                                                                                    | Day of the week. Note: 1                                                                                                    | Annua USER ner  | eds to click anywhi<br>management                                                                                                    | tere in this area a                                                                                       | after 10-20 secon | ds till the file gets uploa                                                                                                    | ided, usually its in | nstant uple |
| Cay of the Insults                                                                                                    | Day of the week, Muselin 11<br>Descentione<br>BECOMMENTER<br>BECOMMENTER<br>BE | Amore USER new  | eds to click anywh<br>managemen<br>Energio 2014                                                                                                    | here in this area a                                                                                       | nter 10-20 secon  | ds till the file gets uploa                                                                                                    | ided, usually its in | nstant upt  |
| Day of the Insurts                                                                                                    | Day of the week. Months<br>Day of the week. Months<br>Descentroe<br>Microsoft - Reput Colouring Name<br>SPC2014 - Reput Colouring Name<br>SPC2014 - Reput Colouring Name                                                                                                    | Annua USER neu  | eds to click anywh<br>management<br>trans CD 400411<br>trans CD 400411<br>trans CD 40041                                                                             | here in this area a                                                                                       | nher 10-20 secon  | ds till the file gets uploa<br>generer<br>1344-2019 1022.8<br>1544-2019 1022.8                                                                                                    | eded, usually its in | nstant uple |
| Day of the munit<br>(a) the mant (b) (b) (b)<br>RE<br>COLOCOTION<br>ECOCOTION<br>ECOCOTION<br>ECOCOTION                                                                                                    | Day of the week, Month                                                                                                    | Anaux USER nei  | eds to click anywhi<br>restaurns<br>Des CO 2010<br>Elser CO 2014<br>Elser CO 2014<br>Elser CO 2014                                                                   | here in this area a                                                                                       | after 10-20 secon | ds till the file gets uploa<br>greenr<br>1346-2019 1102.95<br>1346-2019 1102.95<br>1346-2019 1102                                                                                                    | ided, usually its in | nstant uple |
| City of the house<br>City of the number<br>(City of the number)<br>(City of the number)<br>(City                                                                                                    | Day of the week, Munch ************************************                                                                                                    | Arbun USER ne   | eds to click anywhi<br>messagrows<br>Tree CO 2014<br>Ever CO 2014<br>Ever CO 2014<br>Ever CO 2014<br>Ever CO 2014                                                    | here in this area a<br>construction<br>construction<br>construction<br>construction<br>construction       | after 10-20 secon | ds till the file gets uploa<br>greener<br>riskes-2019 FI22 26<br>riskes-2019 FI22 26<br>riskes-2019 FI22 26<br>riskes-2019 FI22 26                                                                                                    | states               | nstant uple |
| Cay of the month<br>Cay of the month<br>Carlow Control<br>Concort in<br>Concort in<br>Co | Day of the week. Month.  Day of the week.  Microsoftwe  Microsoftwe  M                                                                                                    | Annua USER ne   | eds to click anywh<br>measuremen<br>territoriococcitit<br>territoriococcitit<br>territoriococcitit<br>territoriococcitit<br>territoriococcitit<br>territoriococcitit | here in this area a<br>to see corea<br>nonercecta<br>nonercecta<br>nonercecta<br>nonercecta<br>nonercecta | after 10-20 secon | ds till the file gets uploa<br>(1-444)<br>(1-444)<br>(1-444)(1-2013 (1-2)<br>(1-444)(1-2013 (1-2)<br>(1-444)(1-2)(1-2)(1-2)<br>(1-444)(1-2)(1-2)(1-2)(1-2)(1-2)(1-2)(1-2)(1-2                                                                                                    | ited, usually its in | nstant uple |